## Internet of Things (IoT)

Concetti ed esempi con Arduino

## Le origini

- Telemetry & Telemetric systems  $\rightarrow$  M2M  $\rightarrow$  IoT
- L'espressione IoT fu coniata ed usata per la prima volta da Peter
  T. Lewis nel Settembre 1985 in una conferenza a Washington DC.
- Nel 1999 K. Ashton (MIT) la utilizza come titolo di una presentazione ed inizia a diffondersi.
- Prima di indicarli come IoT, si è spesso parlato degli stessi argomenti o di aspetti strettamente correlati indicandoli con le espressioni:
  - Pervasive Computing
  - Ubiquitous Computing
  - Mobilità del codice e dei dati

## Cos'è?

- IoT letteralmente significa rete delle "cose".
  - In particolare: **cose** "intelligenti" (smart devices).
- "Marketing hype" per qualcosa già in atto da tempo.
- Differenze e similitudini con l'Internet a cui siamo abituati?
  - **1. Stessa infrastruttura** e, a volte, stessi **protocolli** di comunicazione.
  - 2. Focus sulle **macchine/dispositivi/sensori** (Sensor Revolution).
  - 3. Scarsa interazione con gli utenti.
  - 4. Funzionamento autonomo (e.g., droni/SAPR).
  - 5. Alto grado di **specializzazione** dei sistemi IoT (e.g., domotica, healthcare, automazione industriale, automotive ecc.).
- Un'<u>analisi</u> condotta da McKinsey prevede che nel 2025 il mercato IoT sarà stimabile in un valore di 6.200 miliardi di dollari.

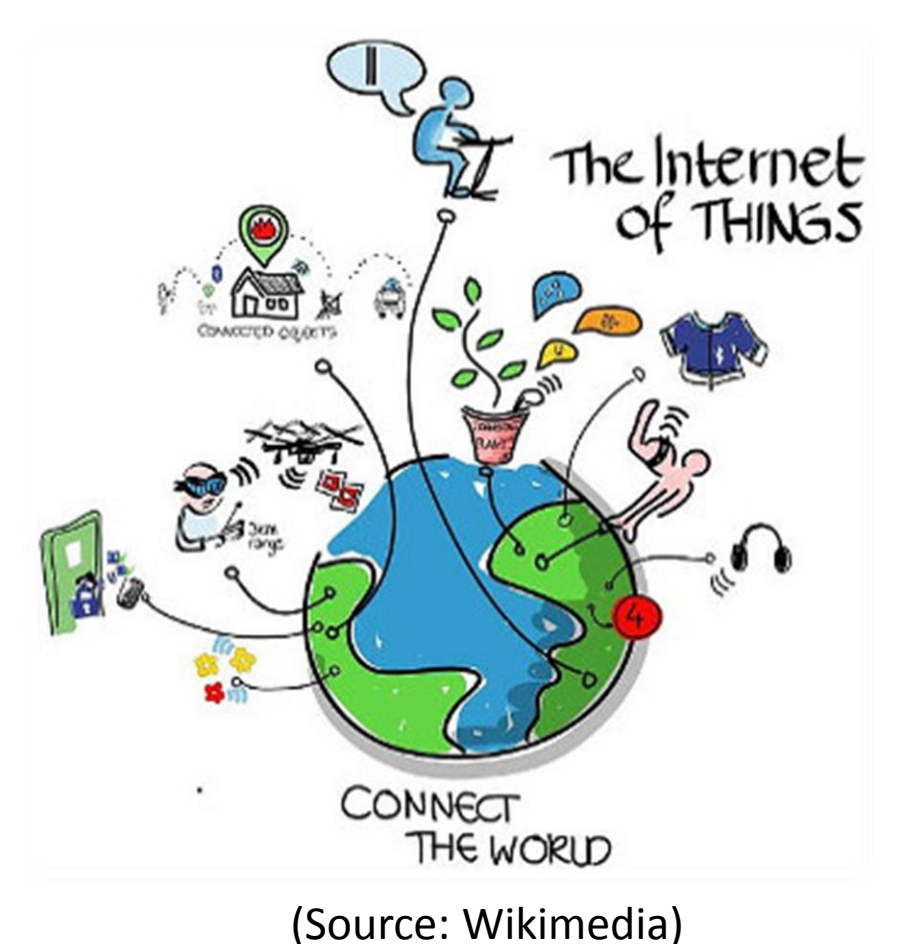

#### Reti di dispositivi: smart connectivity

- La rete Internet fino ad oggi è stata finalizzata alla comunicazione fra persone (mediante PC, smartphone, tablet, server, ecc.).
- In futuro sarà un'infrastruttura anche per entità non umane con comunicazione M2M.
- IoT: connettere in modo intelligente (smart) una grande varietà di oggetti per farli comunicare.
- Gli oggetti connessi devono essere univocamente identificabili (e.g., tramite un indirizzo IP).
- La rete di connessione può essere Internet, ma anche una rete proprietaria/chiusa.
- Molti oggetti connessi e comunicanti implica:
  - enormi quantità di dati: IoT come fonte di Big Data,
  - più servizi automatizzati ed intelligenti,
  - interazione minima con le persone.

## The "Things" in IoT

- Quali sono i tratti distintivi di una "cosa"?
  - 1. deve contenere un **ricevitore/trasmettitore wireless** (Wi-Fi, Bluetooth, ZigBee ecc.), ma ciò non esclude la possibilità di connessioni via cavo;
  - 2. deve possedere un indirizzo IP univoco;
  - 3. deve essere dotata di un sensore o di HW in grado di svolgere un compito;
  - 4. deve avere capacità di tipo store-and-forward (memoria interna);
  - 5. deve essere **low-power** e **low-bandwidth**.
- Le entità connesse non devono essere inanimate: possono anche essere degli animali (cani, gatti ecc.) o persone, dotati di **transponder** o **impianti** con le giuste caratteristiche.
- Quindi il numero di unità connesse è potenzialmente altissimo:
  - Gartner stima che nel 2020 gli oggetti connessi saranno 26 miliardi;
  - Si parla quindi di "Internet of Everything".

## Sensori e raccolta dati

- Grandissima varietà di sensori (Sensor Revolution):
  - termometro,
  - rilevatore di luminosità,
  - barometro,
  - bussola,
  - giroscopio,
  - accelerometro,
  - ...
- Tuttavia, una cosa per l'IoT non deve essere necessariamente "fisica" (reale):
  - può anche essere un dato (misurato da un dispositivo fisico);
  - ciò che è veramente importante sono i **dati**.

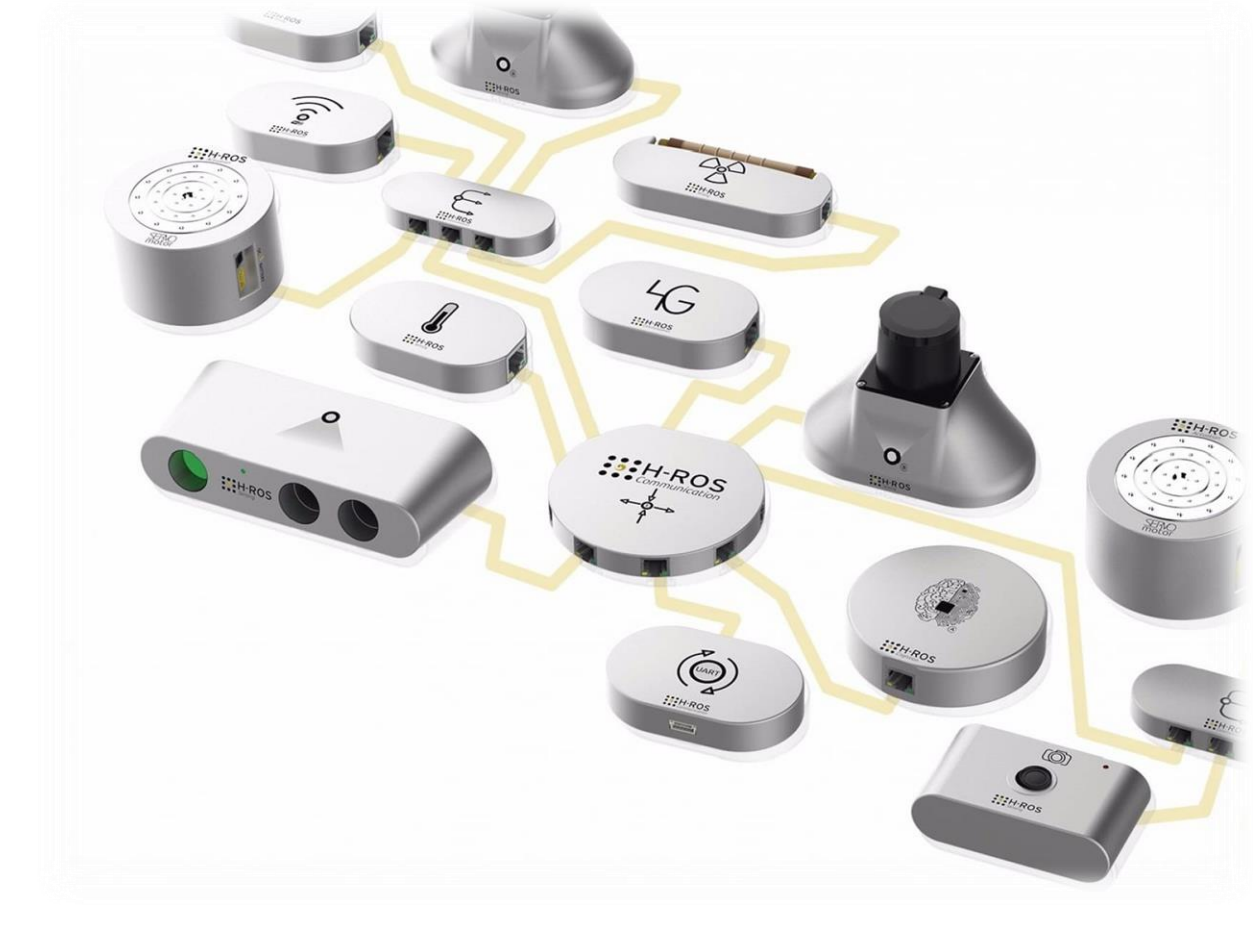

## L'essenza dell'IoT

- Il fatto che rende interessante l'IoT è che
  - connettendo un numero sufficiente di sensori, dispositivi, computer si ottiene
    - un sistema autonomo e coerente che può agire con una propria intelligenza artificiale (ambient intelligence) per risolvere un problema, senza bisogno di una costante interazione con gli umani.
- <u>Il risultato finale è qualcosa di più della somma delle sue parti</u>.

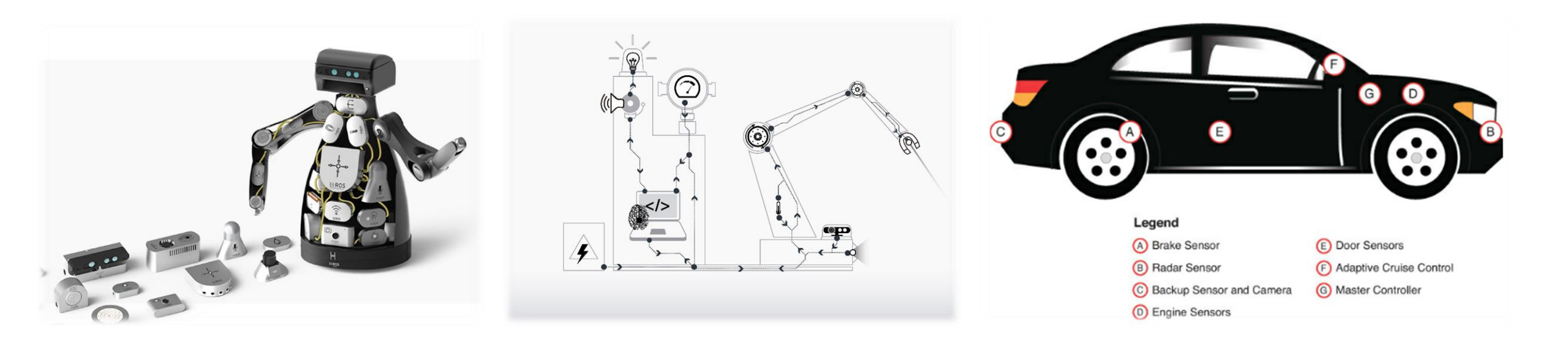

#### Lo scenario applicativo di IoT

- **Dispositivi** (con sensori e ricevitori/trasmettitori wireless, raccolgono ed inviano dati)
- Network backbone (collega i componenti)
- Applicazioni software (elaborano dati, prendono decisioni)

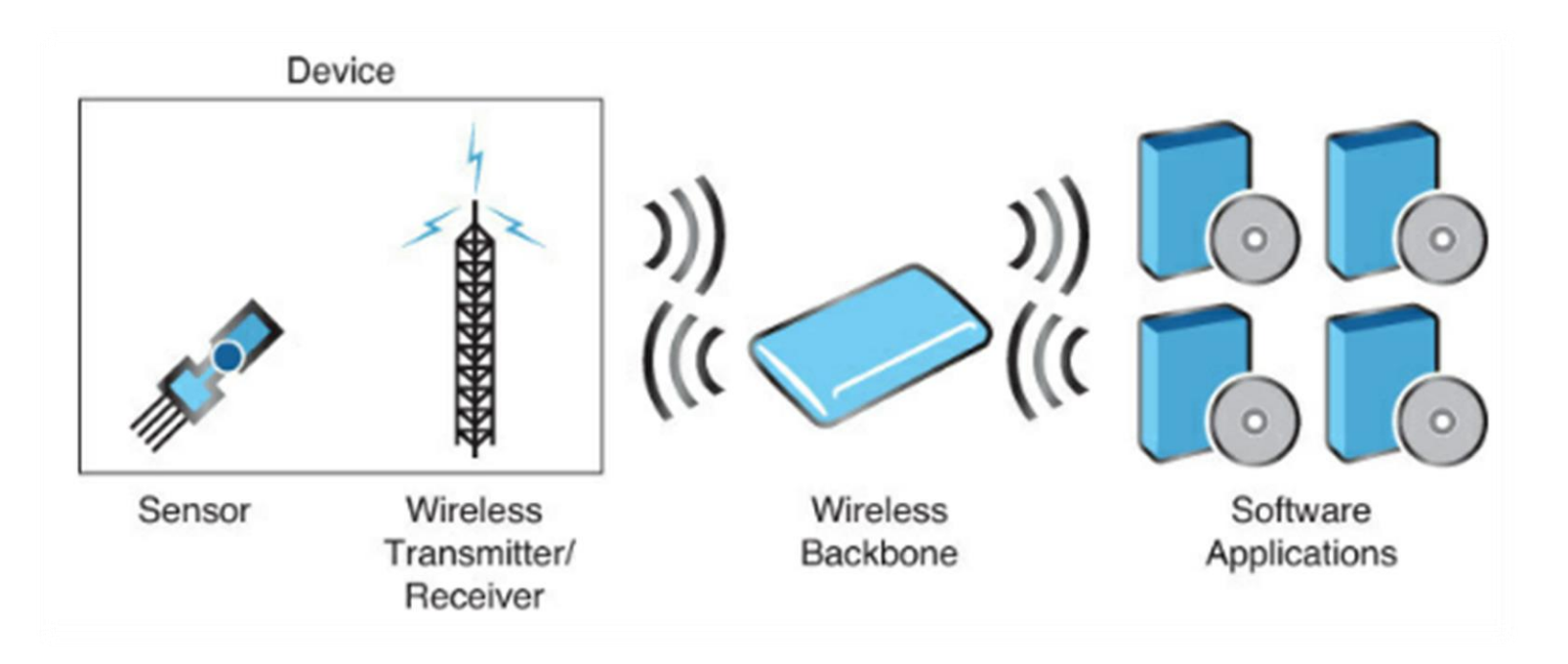

#### Dati

- Tre sfide:
  - Raccogliere i dati (data harvesting/ingestion):
    - connettere i dispositivi.
  - Memorizzare i dati (data storage):
    - DBaaS, soluzioni cloud-based.
  - Analizzare i dati (data analysis), ovvero,
    - come far fruttare i dati raccolti e memorizzati?
    - figura professionale del Data Analyst
    - Machine Learning

## AREE Principali dell'IoT

- Home  $\rightarrow$ 
  - Domotica (Smart Home),
  - Smart Clothing,
  - Smart Shopping,
  - Smart Cars

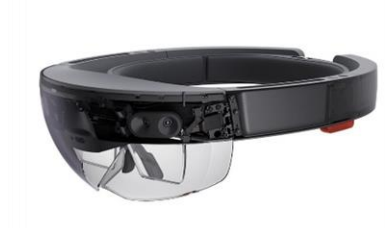

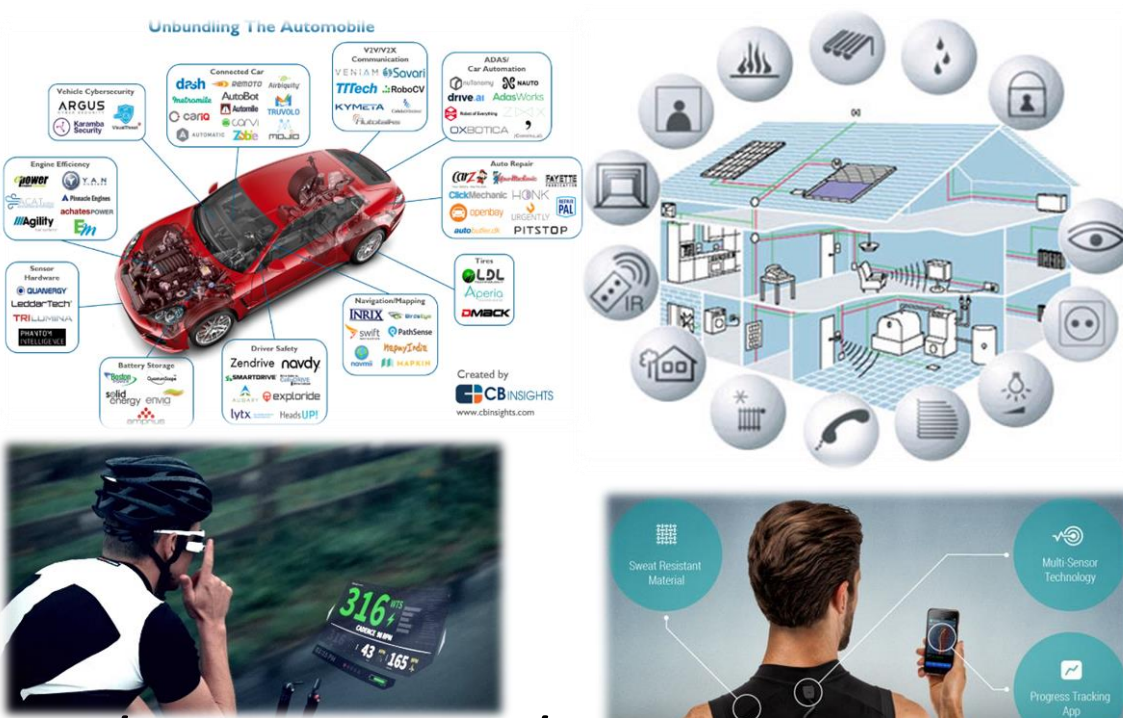

- Enterprise → Smart office/manufacturing/warehousing/ transportation, Industry 4.0
- Government → Smart Medecine, Smart City, Smart World, Smart Warfare

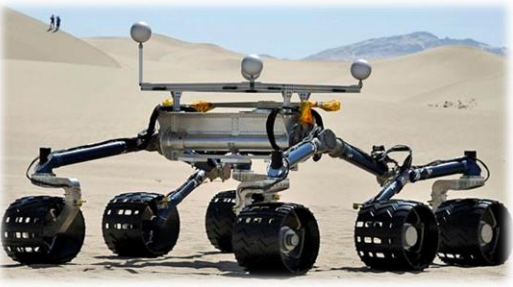

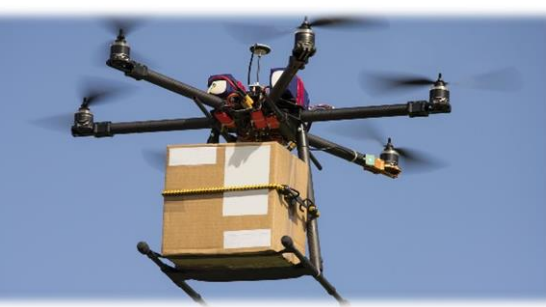

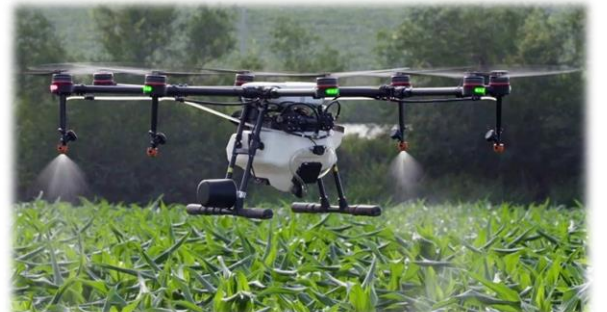

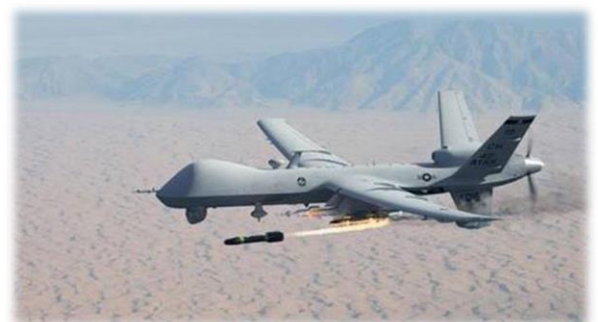

## Arduino e Processing

Come interfacciarsi con il mondo reale

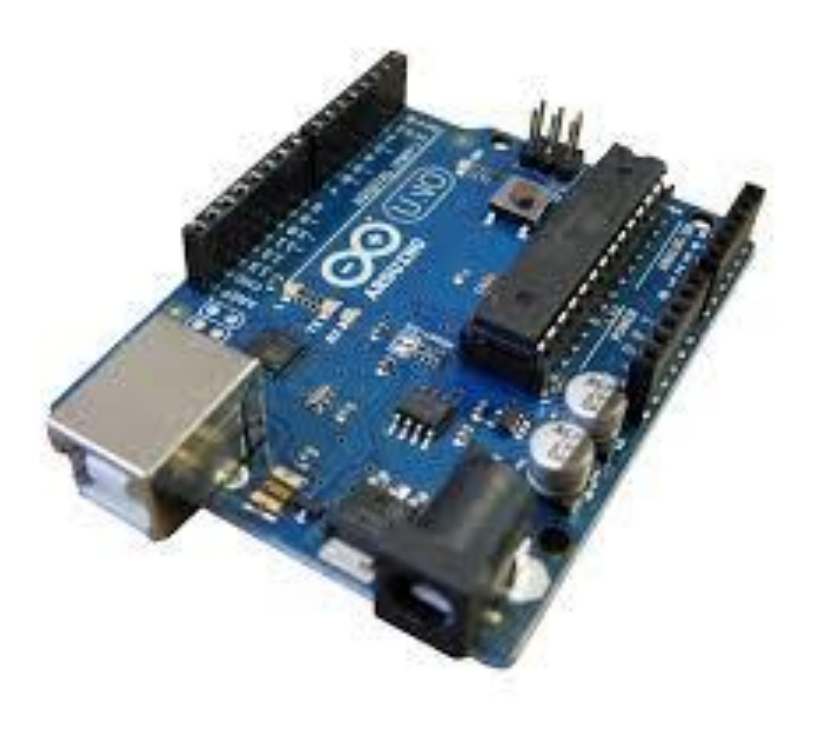

## Parte I

Arduino

## Cos'è Arduino

- Arduino (<u>https://www.arduino.cc/</u>) è una piattaforma open-source di prototipazione elettronica (nato ad opera di italiani ad lvrea, nel 2005).
- È stata ideata per <u>rendere facile l'interazione di un sistema di calcolo con</u> <u>l'ambiente circostante</u> utilizzando una grande varietà di sensori, motori ed altri attuatori.
- Il microprocessore sulla scheda si programma con il linguaggio di programmazione Arduino (derivato da Wiring) e l'ambiente di sviluppo Arduino (basato su Processing).
- I progetti sviluppati con Arduino
  - possono funzionare controllati direttamente dal software sulla scheda (modalità stand-alone),
  - oppure possono comunicare con software in esecuzione su un computer (per esempio Processing).

## Versioni di Arduino ed applicazioni

- Esistono molte versioni della scheda Arduino e molti prodotti basati su di essa:
  - <u>https://www.arduino.cc/en/Main/Products</u>
  - nel 2007, alcuni programmatori rilasciarono un programma Arduino ("ArduCopter") per stabilizzare un modellino di elicottero radiocomandatoto;
  - nel 2009 venne rilasciato Ardupilot 1.0, ovvero, un software per il controllo di droni, aeromobili, rover ecc. (<u>http://ardupilot.org/</u>).

#### Programmare Arduino

- Arduino si può programmare tramite l'apposito IDE, scaricabile da:
  - https://www.arduino.cc/en/Main/Software
- Nei successivi esempi programmeremo la board direttamente da Processing, senza scrivere codice nativo.
- Tuttavia l'IDE va comunque installato perché porta con sé i driver della scheda ed è utile per installare il programma che implementa il protocollo di interfaccia via seriale verso Processing.

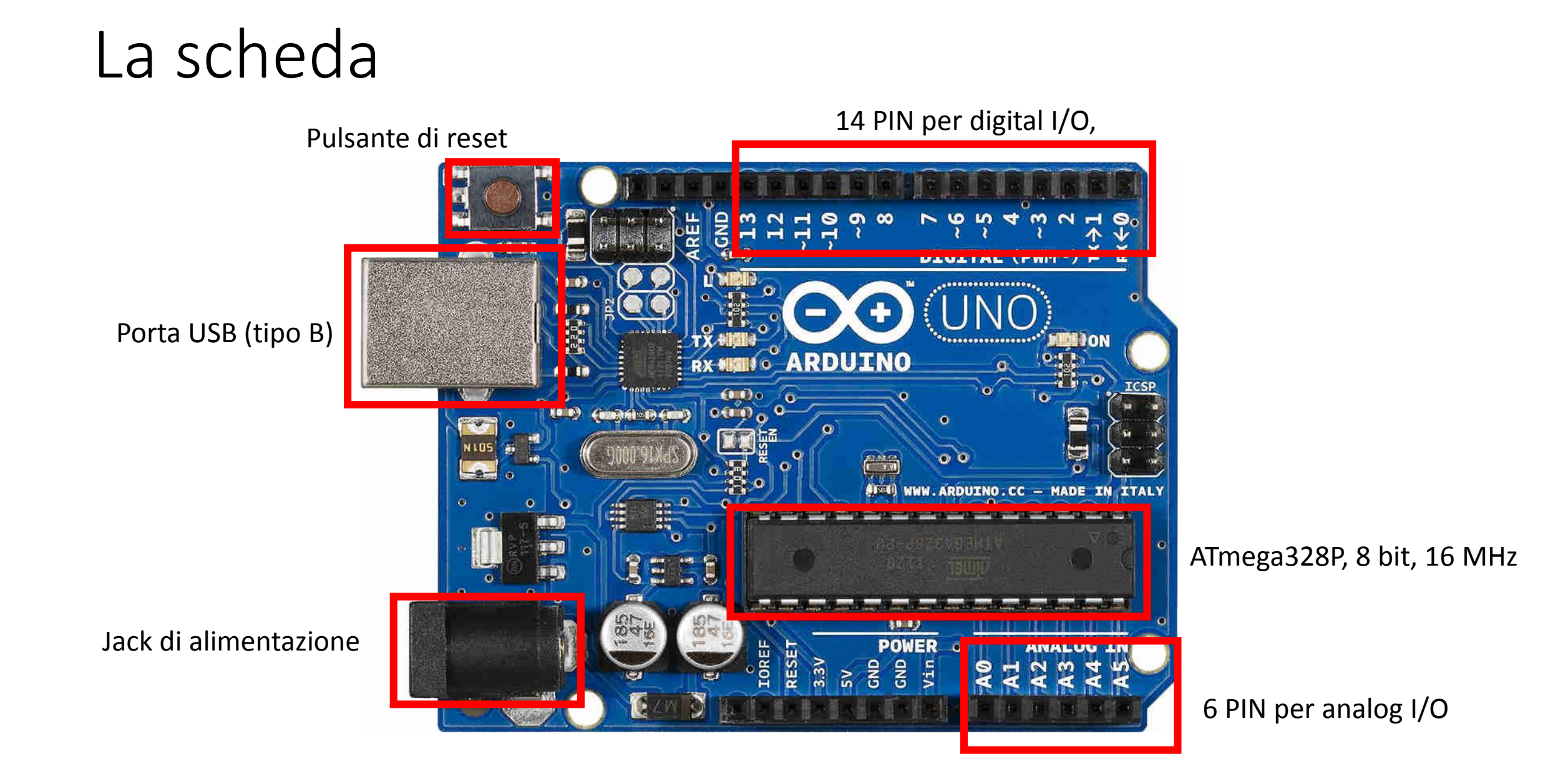

#### La Breadboard

• Origine del nome:

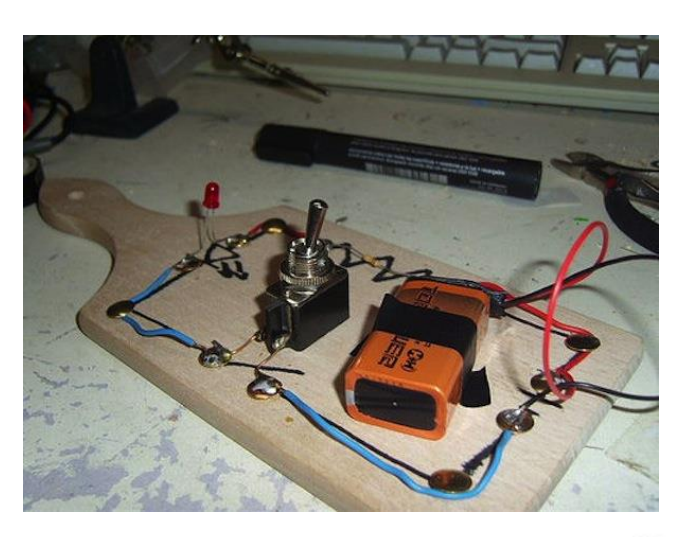

• Una breadboard moderna:

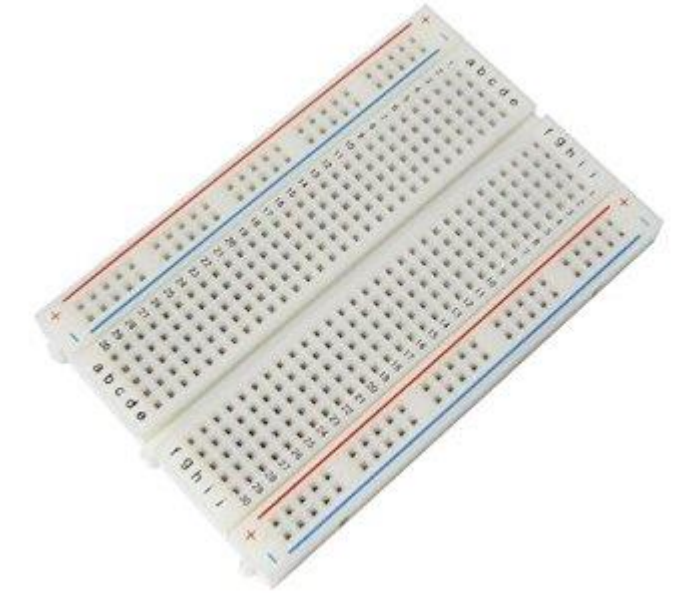

#### La Breadboard

|                                                                                                    | 🕜 Ugni      |
|----------------------------------------------------------------------------------------------------|-------------|
|                                                                                                    | r           |
|                                                                                                    |             |
| bcde fghij + -                                                                                                  |             |
| ALALASIA TI MARANA TY                                                                                           |             |
|                                                                                                    |             |
|                                                                                                    |             |
|                                                                                                    |             |
|                                                                                                    |             |
|                                                                                                    |             |
| ALALAL ALALALALA I                                                                                              |             |
|                                                                                                    |             |
|                                                                                                    |             |
|                                                                                                    |             |
| KINININI XININININI DA                                                                                          |             |
|                                                                                                    |             |
|                                                                                                    | Graz        |
| ALALA ALALA ALALA ALALA ALALA ALALA ALALA ALALA ALALA ALALA ALALA ALALA ALALA ALALA ALALA ALALA ALALA ALALA ALA | UIAZ        |
|                                                                                                    | diur        |
|                                                                                                    | ui ui       |
| TATATATA ATATATATATA C                                                                                          |             |
|                                                                                                    | prop        |
|                                                                                                    | $\sim$ ' '  |
|                                                                                                    | $\sim$ sepa |
|                                                                                                    | 0000        |
|                                                                                                    |             |
|                                                                                                    |             |
| TATALALA ATALALALA ATALALA ATALALA ATALALA ATALALA ATALALA ATALALA ATALALA ATALALA ATALALA ATALALA ATALALA ATAL |             |
|                                                                                                    |             |
|                                                                                                    |             |
| ADALALY ADALALY ADALALY ADALALY ADALALY ADALALY ADALALY ADALALY ADALALY ADALALY ADALALY ADALALY ADALALY ADALALY |             |
| ALALALA ALALALA ALALALA ALALALA ALALALA ALALALA ALALALA ALALALA ALALALA ALALALA ALALALALA ALALALALA ALALALALALA |             |
|                                                                                                    |             |
|                                                                                                    | lea         |
| bcae ronii + -                                                                                                  |             |
|                                                                                                    | serv        |
|                                                                                                    |             |

Ogni linea di contatti (fori) nasconde delle clip:

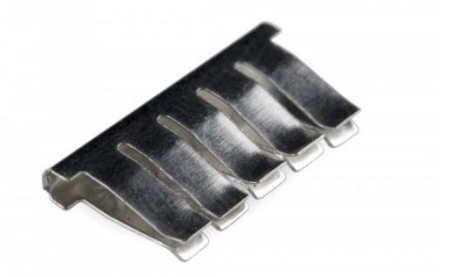

Grazie ad esse, inserendo un filo o un terminale di un componente in un foro, il suo segnale verrà propagato alla semiriga corrispondente (fino alla <u>separazione</u> intermedia).

Le «power rails» indicate dalle doppie frecce rosse servono invece a collegare e trasmettere la corrente verticalmente (poli + e -).

## Esempi di elementi collegabili alla breadboard ed alle porte di Arduino

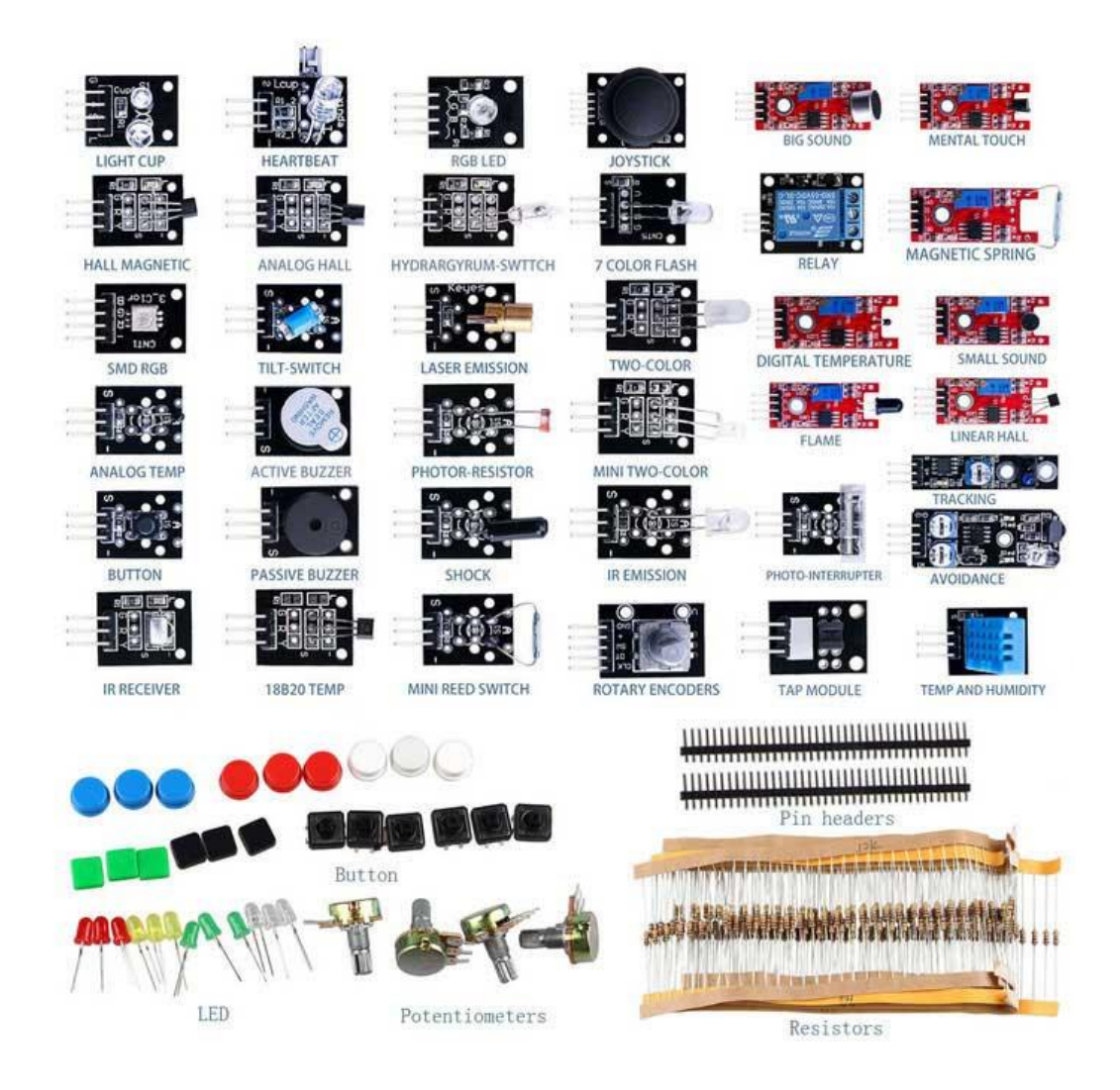

## Parte II

Arduino e Processing

## Preparazione di Processing e di Arduino

- Installazione della libreria Arduino (Firmata) in Processing:
  - Menu Sketch | Importa Libreria... | Aggiungi Libreria...
    - Cercare e selezionare Arduino (Firmata) di David A. Mellis.
  - Oppure scaricare e installare la libreria manualmente da <u>https://github.com/firmata/processing/releases/tag/latest</u>
  - Documentazione:
    - <u>https://playground.arduino.cc/Interfacing/Processing</u>
  - Scaricare l'Arduino IDE da <u>https://www.arduino.cc/en/Main/Software</u>
  - Collegare la board Arduino via USB al PC
  - Lanciare Arduino IDE e selezionare
    - dal menu Strumenti | Scheda selezionare il tipo di scheda (Arduino/Genuino Uno)
    - dal menu Strumenti | Porta selezionare la porta a cui è collegata la scheda
    - dai menu File | Esempi | Firmata | Standard Firmata
  - Caricare il programma Standard Firmata sulla board Arduino (Sketch | Carica, o Ctrl+U o pulsante freccia a destra).

#### API: un'occhiata all'interfaccia di programmazione

- Arduino.list(): lista di dispositivi seriali disponibili sul PC (se Arduino è collegato sarà uno di questi).
- Arduino(parent, name, rate): crea un oggetto di tipo Arduino (parent assumerà il valore this, name sarà il nome della porta seriale corrispondente e rate sarà la velocità della connessione, e.g., 57600).
- pinMode(pin, mode): imposta un digital pin come input, output, o servo mode (Arduino.INPUT, Arduino.OUTPUT o Arduino.SERVO).
- **digitalRead(pin)**: restituisce il valore di un digital pin, ovvero, Arduino.LOW o Arduino.HIGH (il pin deve essere impostato come input).
- **digitalWrite(pin, value)**: invia Arduino.LOW o Arduino.HIGH ad un digital pin.
- analogRead(pin): restituisce il valore di un analog input (da 0 a 1023).
- analogWrite(pin, value): invia un valore analogico (PWM wave) ad un digital pin che supporta questa modalità (pin 3, 5, 6, 9, 10 e 11); il valore può variare da 0 (sempre off) a 255 (sempre on).
- servoWrite(pin, value): invia un valore ad un servo motore; il valore può variare da 0 a 180.

## Sketch 1 – individuare ed inizializzare Arduino

- Utilizzeremo un LED direttamente collegato alla scheda.
- L'estremità più corta del LED rappresenta il catodo (polo negativo), mentre la più lunga rappresenta l'anodo (polo positivo):

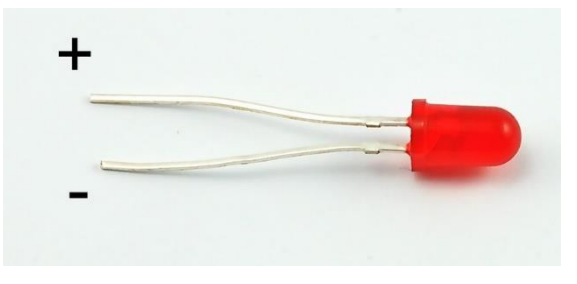

- Colleghiamo il catodo al pin GND...
- ... e l'anodo al vicino pin 13

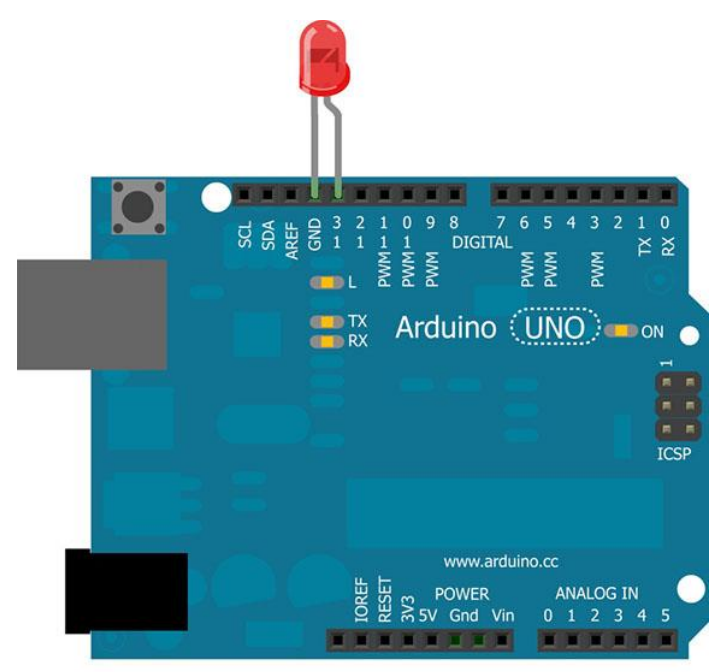

Made with **[]** Fritzing.org

## Sketch 1 – individuare ed inizializzare Arduino

- Lo sketch si chiama ArduinoInit e, lanciandolo, presenta la seguente interfaccia:
- Cliccando sui pulsanti il programma tenta di utilizzare la corrispondente porta per accendere il LED collegato ad Arduino per circa 5 secondi:

```
void mousePressed() {
```

```
for(int i=0; i<devices.length; i++) {
  if(pulsanti.get(i).MouseIsOver()) {
    println("Pulsante n."+(i+1));
    try {
        if(arduino[i]==null)
            arduino[i] = new Arduino(this, devices[i], 57600);
        arduino[i].pinMode(13, Arduino.OUTPUT);
        arduino[i].digitalWrite(13,Arduino.HIGH);
        delay(5000);
        arduino[i].digitalWrite(13,Arduino.LOW);
    }
    catch(Exception e) {
</pre>
```

```
ArduinoInit
       Porte COM rilevate: COM3
                                 COM3
                    COM4
                                 COM4
                    COM5
                                 COM5
                    COM6
                                 COM6
                    COM8
                                 COM8
```

```
println("Errore: "+e.toString());
```

```
break;
```

}

#### Sketch 2 – monitorare un potenziometro

 Idea: rappresentare il valore assunto da un potenziometro mediante un rettangolo che si riempie di un colore diverso a seconda del livello raggiunto dal segnale.

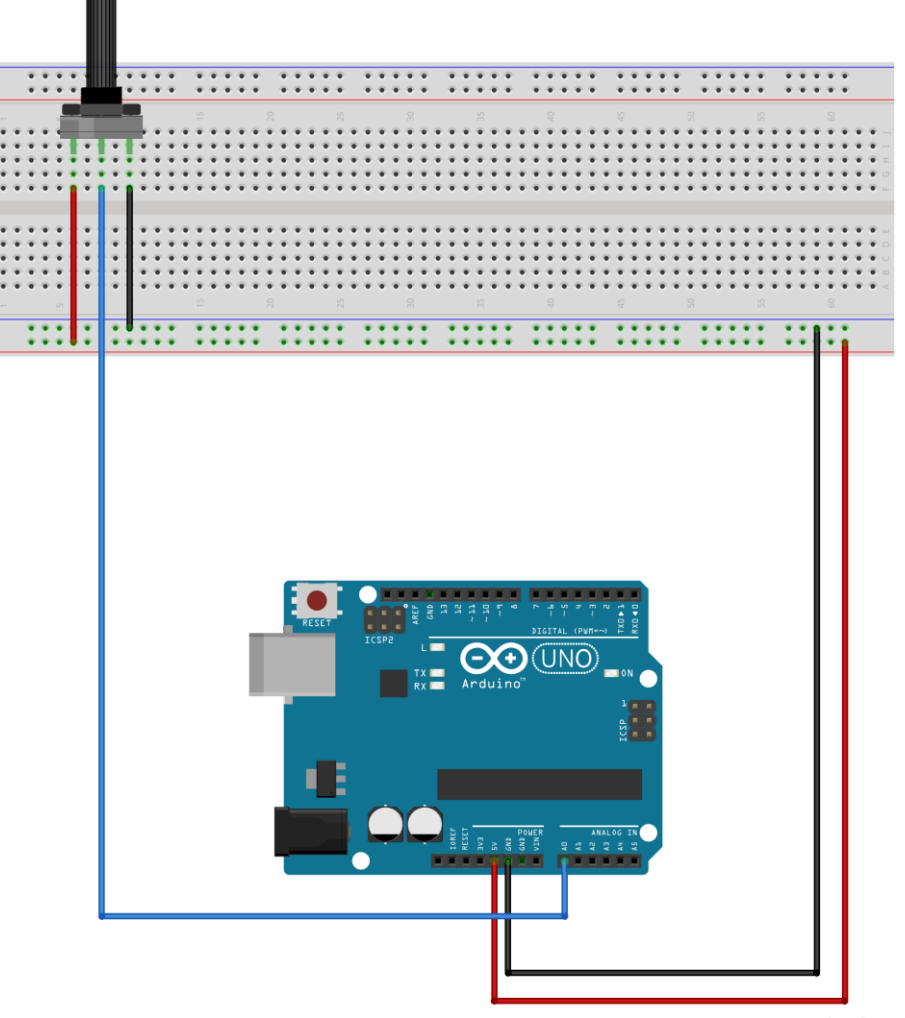

#### Sketch 2 – monitorare un potenziometro

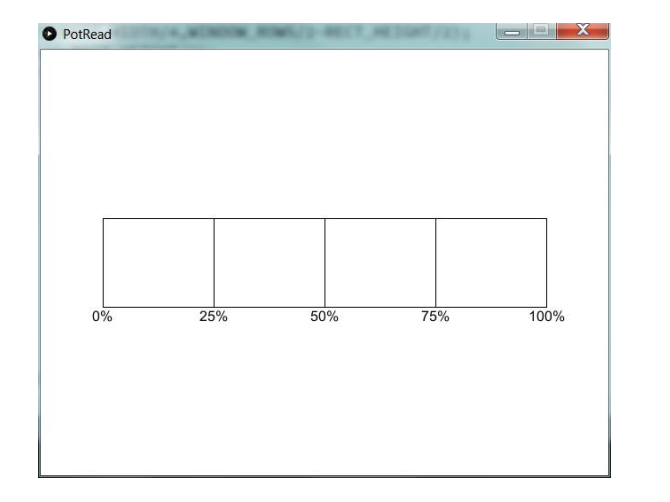

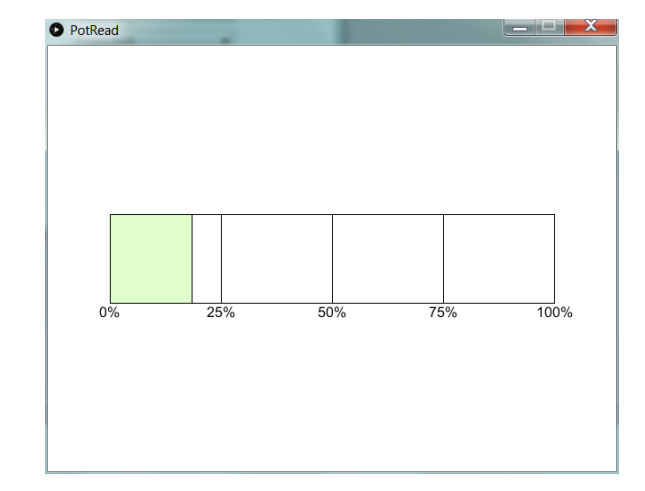

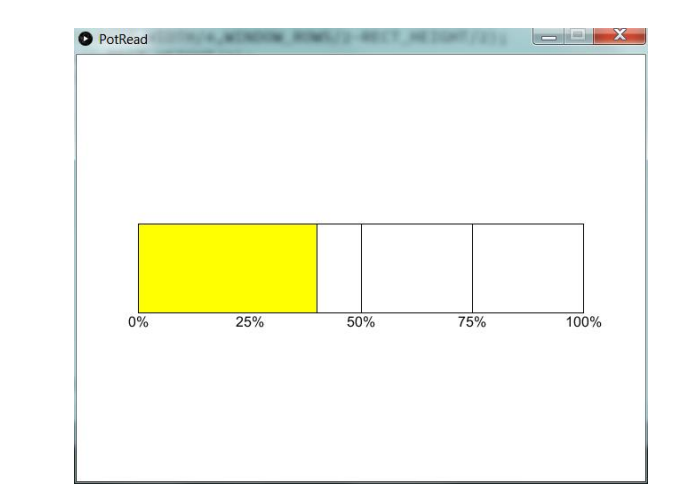

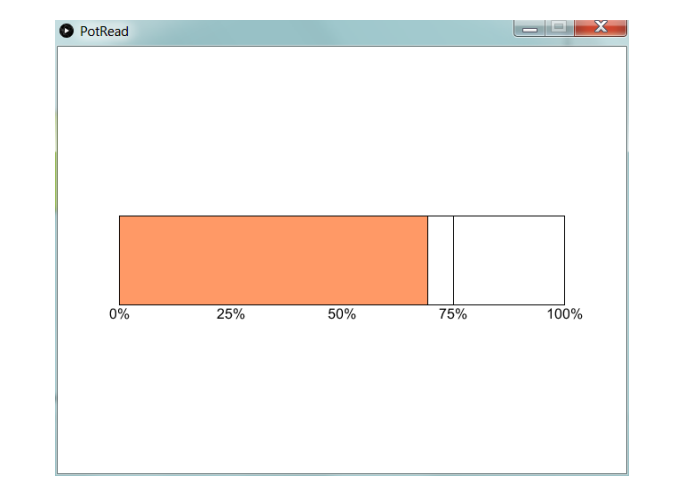

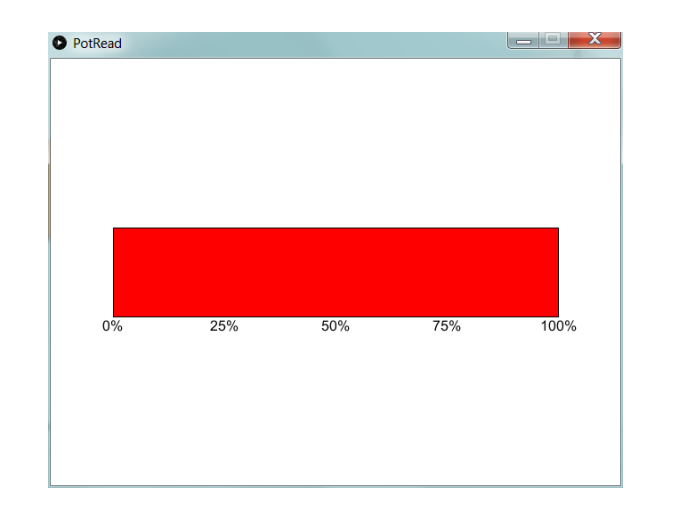

## Sketch 2 – monitorare un potenziometro

#### • Parte principale del codice:

if(arduinoCheck) {

int val=arduino.analogRead(potpin); // Legge il valore del sensore (un intero fra 0 e 1023)
int mappedVal=(int)map(val,0,1023,0,RECT\_WIDTH); // Mappa il valore sulla lunghezza del rett.
println("\*\*\*\*\*"+mappedVal+"\*\*\*\*");

```
if(mappedVal<=RECT_WIDTH/4) // Valore inferiore o uguale al 25%
```

pg.fill(225,255,204); // Verde chiaro

if(mappedVal>RECT\_WIDTH/4 && mappedVal<=RECT\_WIDTH/2) // Valore compreso fra 25% e 50%
pg.fill(255,255,0); // Giallo</pre>

if(mappedVal>=RECT\_WIDTH/2 && mappedVal<=RECT\_WIDTH/4\*3) // Valore fra il 50% ed il 75%
pg.fill(255,153,102); // Arancione</pre>

```
if (mappedVal>RECT_WIDTH/4*3) // Valore maggiore al 75%
```

```
pg.fill(255,0,0); // Rosso
```

pg.rect(WINDOW\_COLS/2-RECT\_WIDTH/2+mappedVal/2,WINDOW\_ROWS/2,mappedVal,RECT\_HEIGHT);

## Parte III

Progetti avanzati

#### Progetto 1: usare un sensore PIR

- Usiamo un sensore PIR (Passive InfraRed) per realizzare un rilevatore di movimento.
- Un sensore PIR misura i raggi infrarossi irradiati nel suo campo d'azione.

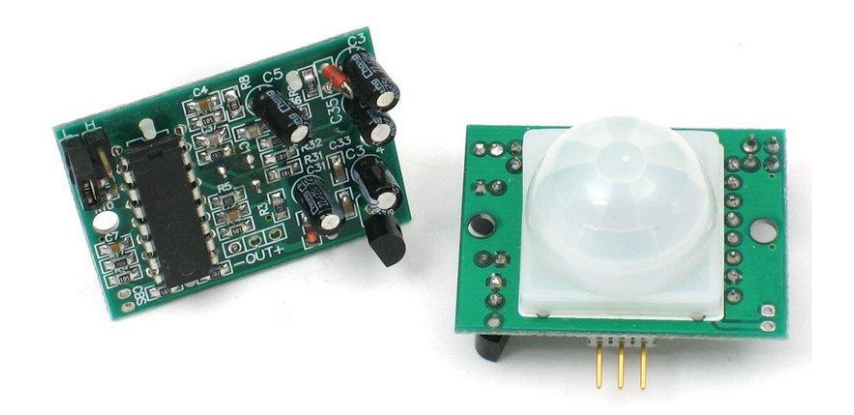

• Accenderemo un led quando il sensore rileverà un oggetto.

## Schema del progetto

Sensore PIR

Resistenza .... L: ::::: .... .... .... .... (a protezione del LED) .... ..... .... . .... .... .....

LED verde

LED rosso

Colore cavi: Rosso: tensione (+5V) Nero: terra (ground) Blu/Giallo: segnale

#### Funzionamento

Fase 1: LED verde acceso, nessun movimento rilevato

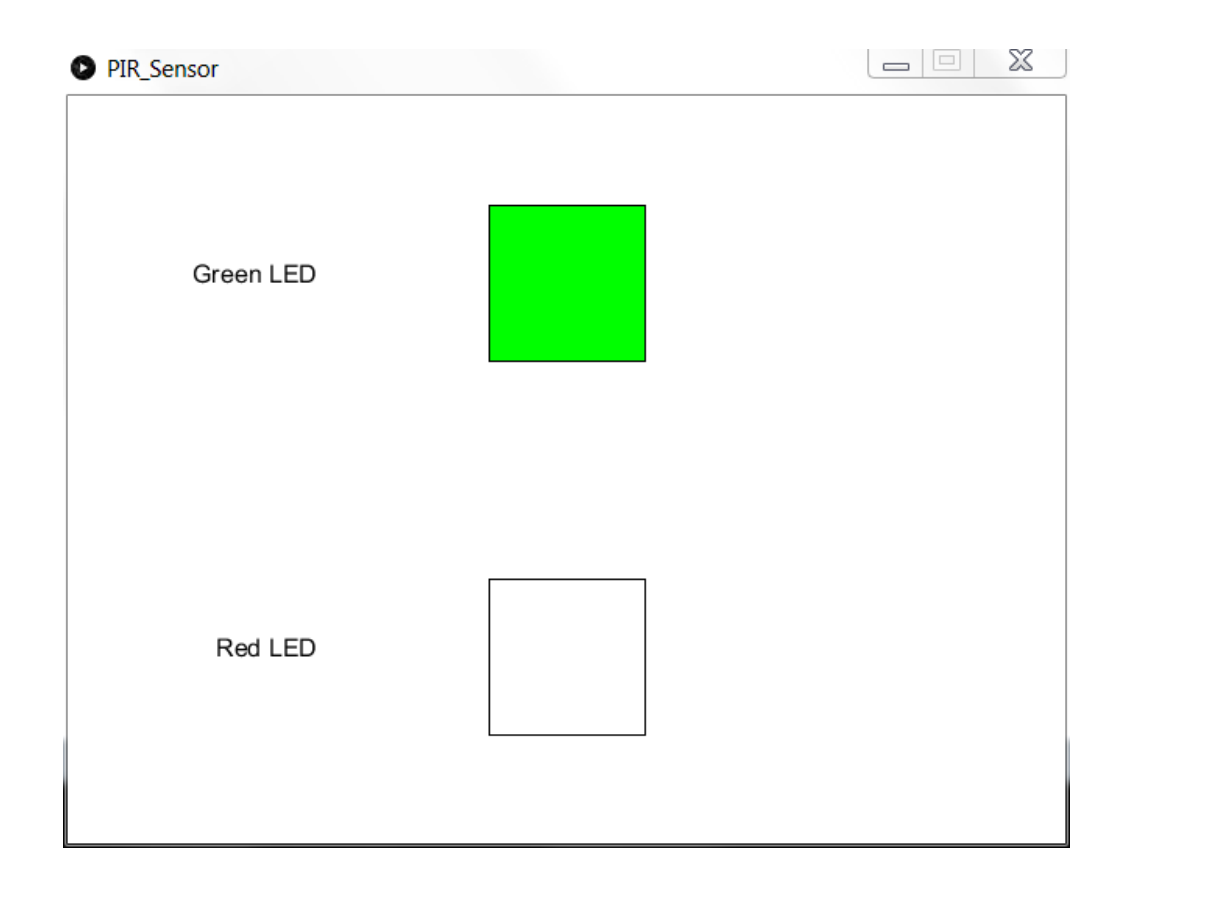

#### Fase 2: LED rosso acceso, movimento rilevato

| PIR_Sensor |  |
|------------|--|
| Green LED  |  |
| Red LED    |  |

#### Uno sguardo al codice (I)

. . .

```
import processing.serial.*;
import cc.arduino.*;
```

int pirPin = 3; // PIN collegato al sensore PIR int greenLedPin = 4; // PIN collegato al LED verde int redLedPin = 2; // PIN collegato al LED rosso Arduino arduino; // oggetto di tipo Arduino: serve a dialogare con la board boolean arduinoCheck = false; // booleano: true -> Arduino collegato, false -> Arduino assente

#### Uno sguardo al codice (II)

void setup() {

try {

. . .

```
nell'elenco precedente
 println((Object[])Arduino.list());
 arduino = new Arduino(this, Arduino.list()[2], 57600); // inizializza l'oggetto arduino
 arduino.pinMode (greenLedPin, Arduino.OUTPUT);
                                                  // imposta il LED verde come output PIN
 arduino.digitalWrite(greenLedPin, Arduino.LOW); // spegne il LED verde
                                                  // imposta il LED rosso come output PIN
 arduino.pinMode(redLedPin, Arduino.OUTPUT);
                                                  // spegne il LED rosso
 arduino.digitalWrite(redLedPin, Arduino.LOW);
 arduino.pinMode(pirPin, Arduino.INPUT);
                                                  // imposta il sensore PIR come input PIN
 arduinoCheck=true;
}
```

Stampa in console qualcosa come:

COM3 COM4 COM5 COM6 COM8

Se Arduino corrisponde a COM5

```
catch(Exception e) {
 println("Error: "+e.toString());
  arduinoCheck=false;
```

}

delay(5000); // aspettiamo 5 secondi in modo che tutto venga inizializzato correttamente

#### Uno sguardo al codice (III)

void draw() { . . . if(arduinoCheck) { int pirSignal=arduino.digitalRead(pirPin); Se rilevo un movimento, if(pirSignal==Arduino.HIGH) { → accendo il led rosso arduino.digitalWrite(redLedPin, Arduino.HIGH); e spengo il led verde... arduino.digitalWrite(greenLedPin, Arduino.LOW); . . . } else { …altrimenti, faccio il viceversa. arduino.digitalWrite(greenLedPin, Arduino.HIGH); arduino.digitalWrite(redLedPin, Arduino.LOW); . . . } } . . .

## Progetto 2: usare un potenziometro come "gamepad" per Arkanoid

- Un potenziometro è un partitore di tensione regolabile.
- Può essere utilizzato come un reostato, ovvero, permette di ottenere una resistenza variabile.
- L'idea è di tradurre il valore in uscita (ottenuto ruotando la manopola) in uno spostamento per la paletta del gioco Arkanoid.

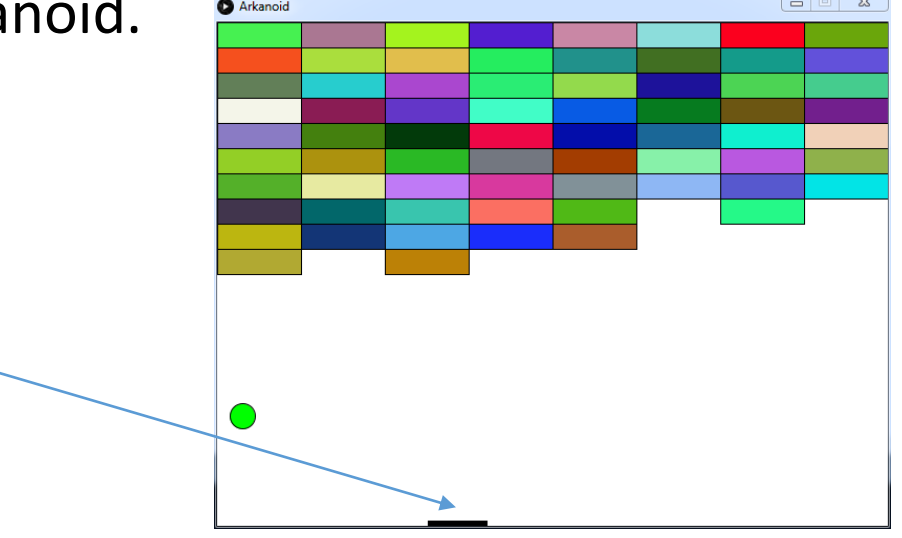

• Useremo anche tre LED per rappresentare le vite rimanenti al giocatore (LED spento=vita disponibile, LED acceso=vita persa).

## Schema del progetto

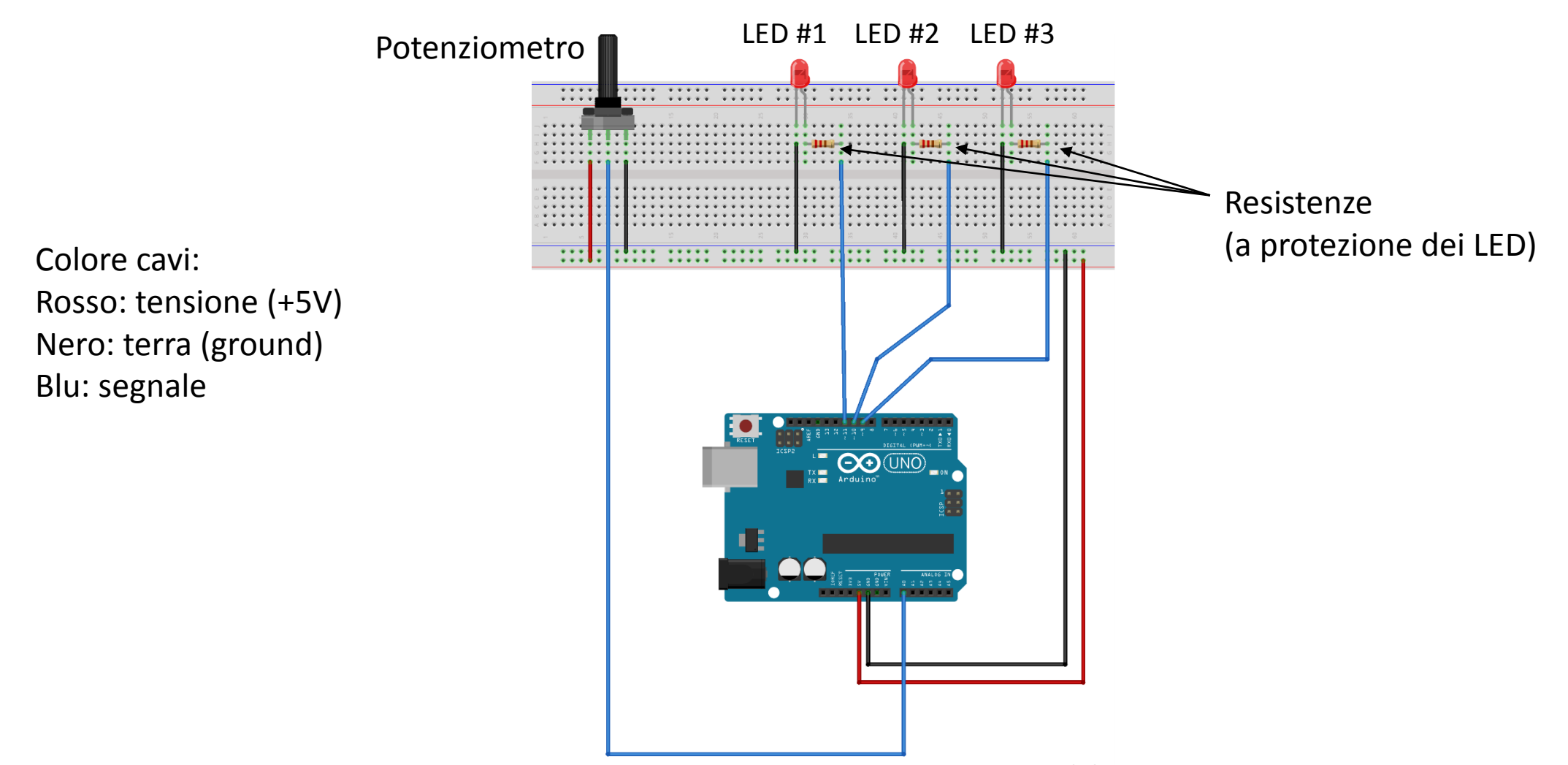

#### Uno sguardo al codice (I)

```
import processing.serial.*;
import cc.arduino.*;
```

. . .

int potpin = 0; // potenziometro int firstled = 9, secondled = 10, thirdled = 11; // i tre led che rappresentano le vite del giocatore Arduino arduino; // oggetto di tipo Arduino: serve a dialogare con la board boolean arduinoCheck = false; // booleano: true -> Arduino collegato, false -> Arduino assente

#### Uno sguardo al codice (II)

• • •

Sostituire con il numero di porta corretto sul proprio PC.

```
void setup() {
 . . .
 try {
    println((Object[])Arduino.list());
    arduino = new Arduino(this, Arduino.list()[4], 57600); // inizializza l'oggetto arduino
    arduino.pinMode(firstled, Arduino.OUTPUT);
                                                            // imposta il primo LED come output PIN
    arduino.digitalWrite(firstled, Arduino.LOW);
                                                            // spegne il primo LED
                                                            // imposta il secondo LED come output PIN
    arduino.pinMode(secondled, Arduino.OUTPUT);
    arduino.digitalWrite(secondled, Arduino.LOW);
                                                            // speqne il secondo LED
    arduino.pinMode(thirdled, Arduino.OUTPUT);
                                                            // imposta il terzo LED come output PIN
    arduino.digitalWrite(thirdled, Arduino.LOW);
                                                            // speqne il terzo LED
    arduinoCheck = true;
  catch(Exception e) {
    println("Error: "+e.toString());
    arduinoCheck = false;
```

# Uno sguardo al codice (III): righe 255—274 (funzione moveBall())

```
. . .
if (ballY+ballRadius>=WINDOW ROWS) { // rimbalzo sul fondo -> vita persa (accendo un LED diverso
per ognuna delle tre vite perse)
        life--;
        print("Vite rimanenti: "+life+"\n");
        if(arduinoCheck) {
          switch(life) {
            case 0: // 0 vite, game over -> tutti i LED accesi
             // Esercizio: scrivere il codice per accendere i LED
              break;
            case 1: // 1 vita rimasta -> primi due LED accesi, terzo LED spento
             // Esercizio: scrivere il codice per accendere/spegnere i LED
              break;
            case 2: // 2 vite rimaste -> primo LED acceso, secondo e terzo LED spenti
             // Esercizio: scrivere il codice per accendere/spegnere i LED
              break;
          }
• • •
```

## Uno sguardo al codice (IV): righe 291—299 (funzione draw())

```
if(arduinoCheck) {
```

// lettura del valore del potenziometro

int val=...; // Completare il codice

// mappatura del valore in termini di ascisse della finestra
int mappedVal=(int)map(val,0,1023,...); // Completare
if(DEBUG) println("\*\*\*\*"+mappedVal+"\*\*\*\*");

```
if(matchStatus==1) { // se la partita è in corso
   paddleX=...; // Completare: sposto la paletta
```

## Uno sguardo al codice (V): righe 323—337 (funzione keyPressed())

```
if(keyCode==KeyEvent.VK_F1) { // nuova partita: l'utente ha premuto F1
    ...
    life=3;
    points=0;
    ...
    if(arduinoCheck) { // spengo i 3 LED: le vite vengono ripristinate.
        // Completare il codice
    }
```

}

. . .

#### Progetto 3: gestire un motore elettrico

- Useremo Arduino e Processing per accendere/spegnere e gestire i giri di un motore elettrico per droni.
- Per regolare i giri del motore, useremo ancora una volta un potenziometro.

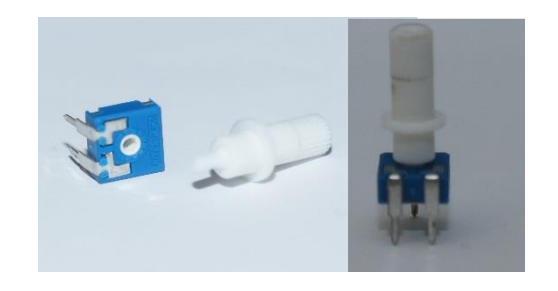

- I rimanenti materiali necessari al progetto sono:
  - un motore brushless (senza spazzole) a corrente continua,
  - un ESC (Electronic Speed Controller) per pilotare il motore,
  - una batteria LiPo (ai polimeri di Litio), per alimentare ESC e motore.
  - un LED che accenderemo ogni volta che il motore girerà ai regimi più alti (da metà in su).

## Schema del progetto

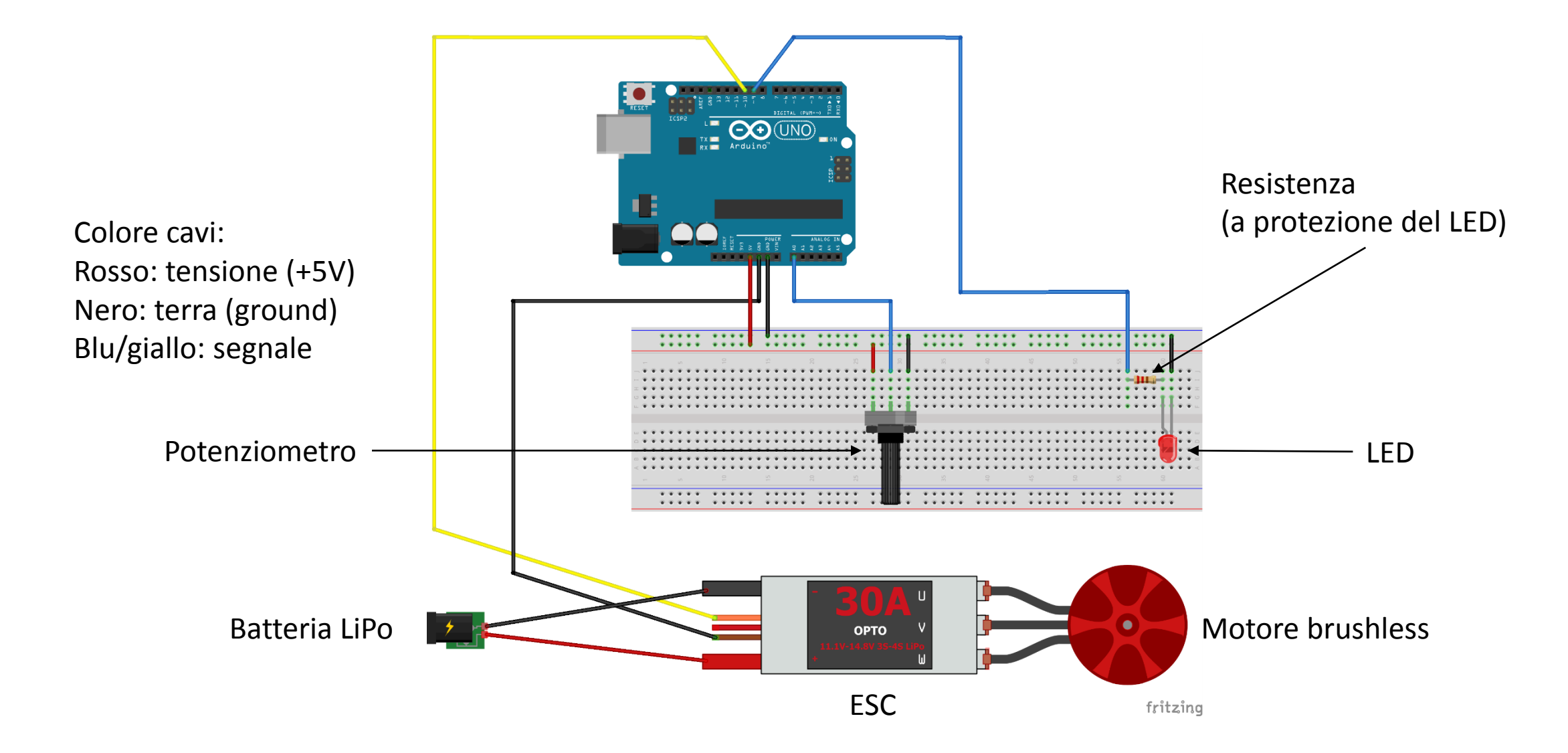

#### Uno sguardo al codice (I)

```
import processing.serial.*;
import cc.arduino.*;
```

. . .

static final int OFF\_THRESHOLD=54; // soglia minima di
RPM

static final int MIDDLE\_THRESHOLD=117; // metà potenza
static final float RPM=920\*12.6; // Rotazioni per
minuto del motore a 12.6 V

static final float RPS=RPM/60.0; // Rotazioni per secondo del motore a 12.6 V

```
Uno sguardo al codice (II)
                                                    Sostituire con il numero di
                                                    porta corretto sul proprio PC.
void setup() {
  . . .
  try {
   println((Object[])Arduino.list());
    arduino = new Arduino(this, Arduino.list()[0], 57600);
    arduino.pinMode(ledPin, Arduino.OUTPUT);
                                                            // LED -> output PIN
    arduino.digitalWrite(ledPin, Arduino.LOW);
                                                            // spengo il LED
    arduino.pinMode(potPin, Arduino.INPUT);
                                                            // potenziometro -> input PIN
    arduino.pinMode(servoPin,Arduino.SERVO);
                                                            // motore -> servo
    arduinoCheck=true;
  catch(Exception e) {
   println("Error: "+e.toString());
    arduinoCheck=false;
  delay(10000); // Attendiamo 10 secondi: il motore e l'ESC devono essere inizializzati
```

#### Uno sguardo al codice (III)

```
void draw() {
  int val=0;
  if(arduinoCheck) {
    val=arduino.analogRead(potPin); // leggo il potenziometro
    val = (int)map(val, 0, 1023, 0, 179); // mappo il valore letto nella scala del servo-motore
    println(val);
    arduino.servoWrite(servoPin,val); // invio il valore mappato al servo-motore
    if (val>=MIDDLE THRESHOLD) // raggiunta metà potenza, accendo il LED
      arduino.digitalWrite(ledPin,Arduino.HIGH);
    else
                               // altrimenti il LED è spento
      arduino.digitalWrite(ledPin,Arduino.LOW);
  }
  . . .
  if(val>OFF THRESHOLD)
                             // se la soglia minima è stata superata...
    rotAngle+=2*PI*RPS*val/179;
                                  // ...imposta l'angolo di rotazione dell'elica su schermo
```